# **KidTraks User Guide for Traditional Service Referrals**

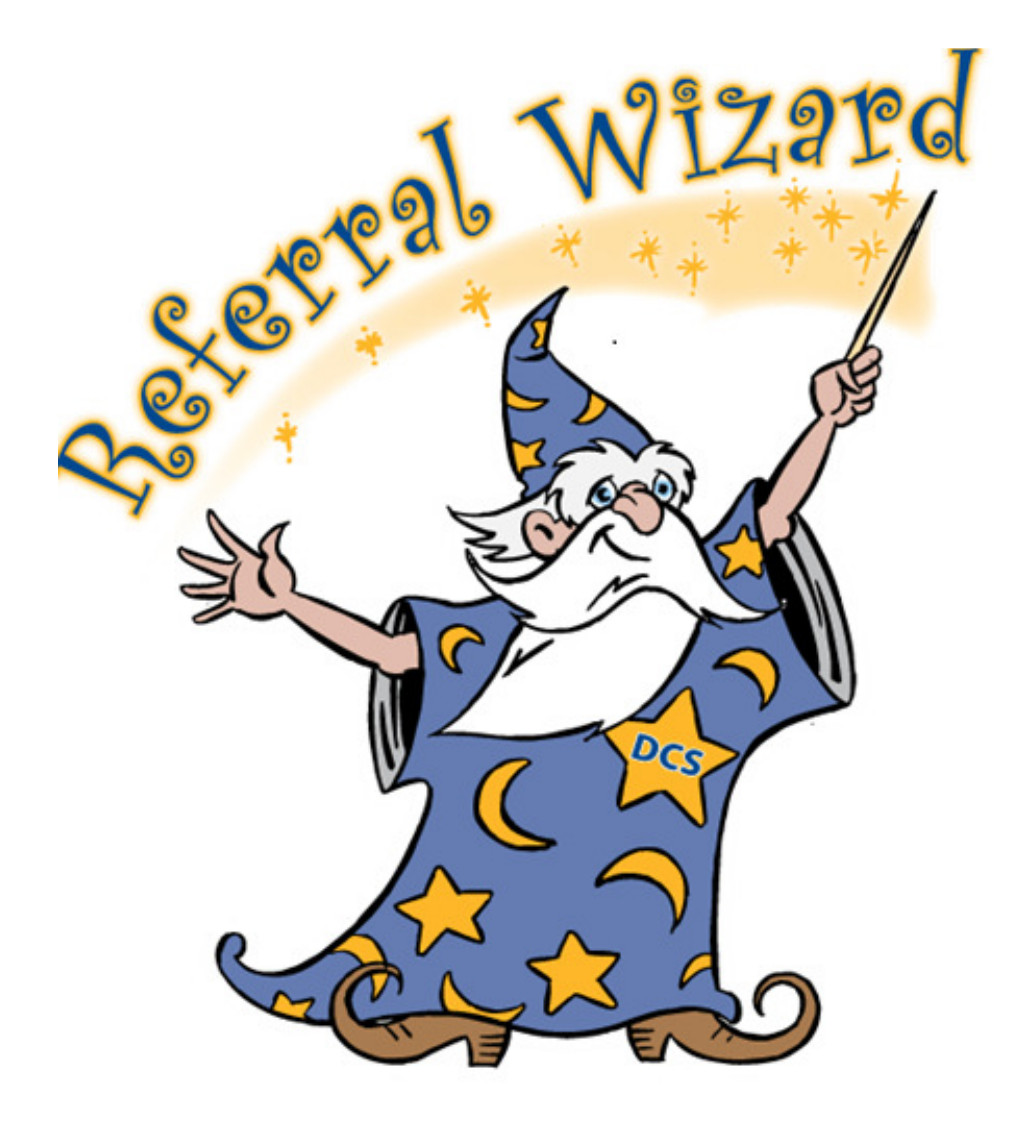

Referrals are created in KidTraks to authorize provision of services. To create a referral, select the **Launch KidTraks** link on the Case page in MaGIK.

| SERVICES                                                                                  |                 |
|-------------------------------------------------------------------------------------------|-----------------|
| RECENTLY ADDED                                                                            | Launch KidTraks |
| There are no service or placement referrals on this case. <u>Would you like to launch</u> | KidTraks now?   |
|                                                                                           |                 |

On the case page in the upper right hand corner you will see **Action** with an arrow. Click on **Action**.

|                              | Case ID   | ): 10000      |      |  |       |       |           | Action 🕶 |
|------------------------------|-----------|---------------|------|--|-------|-------|-----------|----------|
| Navigation                   |           |               |      |  |       |       |           |          |
| Case Information             | Expired F | Referrals (2) |      |  |       |       |           |          |
| Internal Programs/Activities |           |               |      |  |       |       |           |          |
| Service Referrals            | Case      | Information   |      |  |       |       |           |          |
| Placements                   | Cuse      | monnation     |      |  |       |       |           |          |
| Events                       | Case      | Details       |      |  |       |       |           |          |
| Attachments                  |           |               |      |  |       |       | _         |          |
| Notifications                | Case      | Name:         |      |  | Statu | IS:   | Open      |          |
|                              | KidTra    | aks Case ID:  | 1000 |  | Start | Date: | 6/16/2017 |          |
|                              | Caseb     | book Case ID: | 1000 |  | End D | Date: |           |          |

Select Add New Service/Activity.

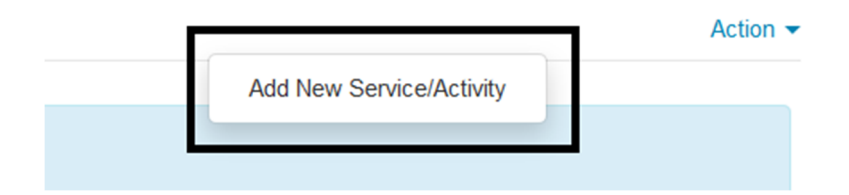

| School I a like to create a standard service referra |
|------------------------------------------------------|
|------------------------------------------------------|

| ◎ I'd like to view service recommendations for this family - click here to get more information about service mapping. |
|----------------------------------------------------------------------------------------------------|
| I'd like to create a standard service referral                                                                         |
| © Create PPS Referral                                                                                                  |
| © Create PRT Referral                                                                                                  |
| © Create YCP Referral                                                                                                  |
| Cancel Proceed                                                                                                    |
|                                                                                                    |
| Previous Recommendations                                                                                               |

## Select Proceed.

| Session                                    | Select Ref          | Select Referred Persons                                                                                                    |            |     |          |            |     |                |                      |  |  |
|--------------------------------------------|---------------------|----------------------------------------------------------------------------------------------------|------------|-----|----------|------------|-----|----------------|----------------------|--|--|
| Select County:<br>Franklin •<br>Source:    | For thos<br>placeme | For those checked, please verify their current addresses below. If any need updated, click on the CB ID link to go to Casebook and update to the correct address before continuing creating the referral. Note: If a child is in a placement, the address displayed will be the address of the placement. |            |     |          |            |     |                |                      |  |  |
| Case                                       |                     | Referred Persons                                                                                                    |            |     | Role     | Birth Date | Age | Bx Health CANS | Interpreter Services |  |  |
| Source ID:<br>100001035352<br>Description: | V                   | Ka<br>(CB ID:1000:<br>116 E 3rd St                                                                                                    | (T ID: 21  | 18) | Child    | 06/04/2017 | 0   | 0              |                      |  |  |
| Case County:<br>Franklin                   |                     | Ai<br>(CB ID:1000<br>116 East 3rd St,                                                                                                    | KT ID: 215 | )   | parent   | 05/02/1992 | 25  |                |                      |  |  |
| Current User:<br>Robinson,Hannah Elizabeth | V                   | Jef<br>(CB ID:1000:<br>116 East 3rd St,                                                                                                    | KT ID: 215 | )   | Relative | 09/09/1964 | 53  |                |                      |  |  |

As the pink information box states, review the address listed to make sure that they are current, and if they need updated, click the link to be taken to Casebook to update the information.

If information is correct select **Continue**.

| ſ |          |        |
|---|----------|--------|
|   | Continue | Cancel |
| L |          |        |

Select the service type from the menu.

Potential Participants

Exit Wizard

#### Please select from the following services:

#### MRO Assessment for Eligibility

Do the parents need assistance to manage the behavioral health care needs of one or more of the children? MRO services a home in order to meet the behavioral health care needs of the child. Home based services are included as well as other serv Click here to send the child(ren) for an assessment for MRO services.

#### Home Based Services

Does this family need home based services to improve family functioning? Click here to find out about the array of home bas

#### Counseling, Psychological or Psychiatric Services

Are there members of the family who need counseling? Do you think that a psychological, intellectual, or emotional problem i problem interfering with the adult's ability to parent? Click here to find out more about psychological and psychiatric services.

#### Drug Screens and Treatment for Substance Use Disorders

Do you suspect someone in this family has a substance abuse problem? Click here to see services available to treat addicti

#### **Domestic Violence Services**

Has there been an incident of DV with this family?Domestic Violence Intervention Services are services that would need to be assaultive or coercive behavior. It includes physical, sexual, or psychological attacks as well economic coercion with an adul those for batterer, victim and child. Click here to find out more about treatment options for those affected by Domestic Violence Violence Intervention Services are services that would need to be assaultive or coercive behavior. It includes that adult the services are services are services that would need to be assaultive or coercive behavior. It includes that adult are advected by Domestic Violence Intervention Services are services are services that would need to be assaultive or coercive behavior. It includes that advected by Domestic Violence Intervention Services are services are servic

#### Services for Children

Are you looking for a service that is targeted to the child? Click here to see our child specific services.

#### Other Services for Parents

Do the parents need parent education classes? Would participation in a support group be helpful to them in order to understa these kinds of services

Select the county where the service will be provided from the **Select County** drop down menu on the left hand side of the screen. The service location may differ from the case county.

Select the service category from the menu.

| Session                                    |                                                                                                    | Main Menu                                                                                                    | Previous Page                                                                                           | Finish Wizard                                                                                 |
|--------------------------------------------|----------------------------------------------------------------------------------------------------|----------------------------------------------------------------------------------------------------|----------------------------------------------------------------------------------------------------|-----------------------------------------------------------------------------------------------|
| Select County:                             | Home Based Services 📀                                                                                                    |                                                                                                    |                                                                                                    |                                                                                               |
| Franklin <b>v</b><br>Source:<br>Case       | Homemaker<br>This service is provided by a paraprofessional (v<br>basic parenting, transportation, child nutrition, ar                  | without a degree) person and f<br>nd child development. Visitation                                                                                                    | ocuses on assisting the family with learning how to<br>Supervision can be provided under this service.  | meet their basic needs, such as home management,                                              |
| Source ID:<br>100001035352<br>Description: | Home Based Casework Services<br>This service is typically provided by a bachelor's<br>crises, navigating service systems, and assistant | level person and focuses on focuses on focuses on focuses on focuses on focuses on focuses on focuses on focuses on focuses of the focus of the focu | he assisting the family with more complex needs,<br>ward long and short term goals. Visitation Supervis | such as behavior modification techniques, managing<br>ion can be provided under this service. |
| <b>Case County:</b><br>Franklin            | Home Based Therapy<br>This service is provided by a Master's level pers<br>service.                                                     | ion and focuses on providing f                                                                                                    | mily centered therapeutic services in the home. V                                                       | isitation Supervision can be provided under this                                              |
| Current User:<br>Robinson,Hannah Elizabeth | 1 Hour Crisis Response<br>These crisis services are for families who have                                                               | children at imminent risk of re                                                                                                    | noval. Imminent risk is defined as: Immediate threa                                                     | at of injury or harm to a child when no interventions                                         |

| Session                                  | Home Ba                 | ased Services - Home Based Casework Services                                                                                                    |                                                                               |                                      |                      |              |
|------------------------------------------|-------------------------|----------------------------------------------------------------------------------------------------|-------------------------------------------------------------------------------|--------------------------------------|----------------------|--------------|
| elect County:<br>Franklin v              | This serv<br>assistance | ice is typically provided by a bachelor's level person and focuses on the assisting the family<br>ce developing and working toward long and short term goals. Visitation Supervision can be p | with more complex needs, such as behavior more<br>rovided under this service. | lification techniques, managing cris | es, navigating servi | ice systems, |
| ource:<br>ase                            | Make                    | Referral for Service 💿 Do not Refer for Service                                                                                                    |                                                                               |                                      |                      |              |
| ource ID:<br>)0001035352                 | Enter Se                | Start Date:                                                                                                    |                                                                               |                                      |                      |              |
| escription:                              | Is this re              | eferral for reports and court testimony only?                                                                                                    | es 🔘 No                                                                       |                                      |                      |              |
| ase County:<br>ranklin                   | Please s<br>If you are  | elect the household members being referred for services and the family's intensity<br>e referring two households, you should complete two referrals.                                          | need level.                                                                   |                                      |                      |              |
| urrent User:<br>obinson,Hannah Elizabeth |                         | Referred Persons                                                                                                    | Role                                                                          | Birth Date                           | Age                  | CANS         |
|                                          |                         | Kar<br>(CB ID: 1000 KT ID: 21: 8)                                                                                                    | Child                                                                         | 06/04/2017                           | 0                    | 0            |
|                                          |                         | Aui(CB ID: 10002 KT ID: 215 1)                                                                                                    | parent                                                                        | 05/02/1992                           | 25                   |              |
|                                          |                         | Je .<br>(CB ID: 1001 3 KT ID: 21 8)                                                                                                    | Relative                                                                      | 09/09/1964                           | 53                   |              |
|                                          |                         | Ka<br>(CB ID: 1000 24 KT ID: 21 9)                                                                                                    | Child                                                                         | 07/13/2015                           | 2                    | 0            |
|                                          |                         | Jul<br>(CB ID: 1000; KT ID: 21; ))                                                                                                    | Relative                                                                      | 08/18/1969                           | 48                   |              |
|                                          |                         | Ke<br>(CB ID: 100( KT ID: 21f ?)                                                                                                    | parent                                                                        | 01/09/1984                           | 34                   |              |

Read the brief description of the service to ensure that you have selected the service you want.

Enter the service start date.

Select the individuals that will be participating in the referral.

| .11) |
|------|
|      |
|      |
|      |
|      |

Select the **intensity level**-how many times a week will the provider need to meet with the family/client?

Select the **provider agency** that you want to use for the service from the drop down menu.

In the narrative box labeled **Provide any special instructions for the provider related to the family:** 

Enter the most up to date contact information for the individuals that will be participating.

Also include the FCM assigned to the case if different from the individual creating the referral as well as the best way to reach the FCM assigned.

Provide information about reason for involvement with DCS including any known worker safety concerns, medical issues, court orders, restrictions on who may/may not be in the home present for services, etc. Include the family's availability for the service, when and where the service will occur, etc.

In the narrative box labeled Please enter goals of the service for this family:

Using SMART goals (Specific, measurable, attainable, relevant, and time sensitive) identify what you need the client to gain/achieve from participation in the service.

\*Specific goals help clients understand the service and help our providers understand their objective in working with the client.

Enter any specific expectations for the provider. If provider sends reports electronically to the FCM/MaGik case link, provide that instruction here.

Once information is entered select the **save** button.

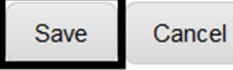

**Duplicate Referrals:** 

The Referral Wizard will prevent users from creating multiple referrals for a person, if a referral for the same service is already referred for the person, for the same time period. If users attempt to create a duplicate service referral the following screen will display (in this example a Tutoring referral is already created for Carter):

| <ul> <li>Referrals for same service already exist for the</li> <li>If the services are no longer required, update th</li> <li>If a person does not need a new referral, pleas</li> </ul> | following person(s)<br>he Stop Date to Cancel the existing referrants<br>e uncheck the checkbox in tront of Person ID                                                                  |                                                                                                    |
|----------------------------------------------------------------------------------------------------|----------------------------------------------------------------------------------------------------|----------------------------------------------------------------------------------------------------|
| Carter Referal ID: 1706477 Service: TUTORINGLITERACY CLASSES                                                                                                    | Vender: CONNECTIONS INC<br>Components: FACE TO FACE, GROUP                                                                                                    | Start Date: 1127/2017<br>Stop Date: 12/11/2017 [1]                                                                                 |
| Continue Cancel                                                                                                    |                                                                                                    |                                                                                                    |
| users <u>wish to cancel</u><br>Continue".                                                                                                    | the existing referral and proceed with the                                                                                                    | new referral, users should select                                                                                                  |
| f users <u>wish to cancel</u><br>'Continue".<br>Please note: The Stop I<br>lose out services. Use<br>Once the user selects "                                                             | the existing referral and proceed with the<br>Date for the original referral defaults to 2<br>rs have the ability to edit the Stop Date w<br>'Continue" a pop up box will appear, as s | new referral, users should select<br>weeks to allow the existing provider to<br>ithin 2 weeks of the current date.<br>shown below. |

| Confirm Services                     |                                                              |                                                    |                 |      |   |
|--------------------------------------|--------------------------------------------------------------|----------------------------------------------------|-----------------|------|---|
| Based on the information entered, th | e Referral Wizard will generate referrals for the following: |                                                    |                 |      |   |
| Provider Name                        | Category                                                     | Service                                            | Participants    | Edit |   |
| CHILDREN'S BUREAU                    | Home Based Casework Services                                 | HOME-BASED FAMILY<br>CENTERED CASEWORK<br>SERVICES | Au              | ľ    | * |
| Page 1                               | f 1 50 v items per page                                      |                                                    | 1 - 1 of 1 iter | ms ( | Ċ |
| Back To Categories Exit              | Without Saving Finish Wizard                                 |                                                    |                 |      |   |

Review the services on the confirm services screen; if correct select finish wizard.

| Case ID: 100001                                     | Aı | er |  | Action - |
|-----------------------------------------------------|----|----|--|----------|
| Referrals for Approval (1)<br>Expired Referrals (2) |    |    |  |          |
| Case Information                                    |    |    |  |          |
| Case Details                                        |    |    |  |          |

## Select Referrals for Approval.

| Action Required | Action Required-The following referral(s) have not been submitted for approval |              |                    |                                              |  |  |
|-----------------|--------------------------------------------------------------------------------|--------------|--------------------|----------------------------------------------|--|--|
| Referrals       |                                                                                |              |                    |                                              |  |  |
|                 |                                                                                | Date         | Vendor Name        | Service                                      |  |  |
| Approve         | Review                                                                         | 02/09/2018   | CHILDREN'S BUREAU  | HOME-BASED FAMILY CENTERED CASEWORK SERVICES |  |  |
| H 1             | Page 1 0                                                                       | of 1 🕨 🕨 🛛 2 | 5 v items per page |                                              |  |  |

Select **Review** to be provided with additional narrative boxes to be completed prior to submitting the referral.

| Referral ID: 1861774                 |                     | Case Name:100001( | - Aι | er er         |                           |
|--------------------------------------|---------------------|-------------------|------|---------------|---------------------------|
| Service County                       | Franklin            |                   |      | Created By:   | Robinson Hannah Flizabeth |
| Scivice Oblinky.                     | Trankin             |                   |      | orealed by.   |                           |
| Parent Referral:                     |                     |                   |      | Created Date: | 2/9/2018                  |
| Other Pertinent Information or Other | Significant Persons | :                 |      |               |                           |
| Type narrative here.                 |                     |                   |      |               |                           |
|                                      |                     |                   |      |               |                           |
|                                      |                     |                   |      |               |                           |
|                                      |                     |                   |      |               |                           |
| List Other Services and Service Prov | viders Working With | the Family        |      |               |                           |
| Type narrative here.                 |                     |                   |      |               |                           |
|                                      |                     |                   |      |               |                           |
|                                      |                     |                   |      |               |                           |
|                                      |                     |                   |      |               |                           |
|                                      |                     |                   |      |               |                           |

In the **Other Pertinent Information or Other Significant Persons** box, provide any additional information that may be beneficial for the provider to know prior to initiating the referral.

In the List other Services and Service Providers Working with the Family, list other agencies that will also be working with the family as well as the services that they are currently providing.

|                          | Referral Inquiry // Referral Informati | on                                             |             |               |
|--------------------------|----------------------------------------|------------------------------------------------|-------------|---------------|
| Navigation               | Referral ID: 1872723                   | Case Name:100001                               | 2 - Au      |               |
| Basic Information        |                                        |                                                |             |               |
| Referred Services        | Basic Information                      |                                                |             |               |
| History<br>Attachments   | Referral ID:                           | 1872723                                        |             | Status:       |
| Additional Unit Requests | Vendor ID:                             | ST029050                                       |             | Case Type:    |
|                          | Vendor Name:                           | CHILDREN'S BUREAU , 1575 DR MLK JR ST , INDIAN | APOLIS , IN | Case ID:      |
|                          | Case Name:                             | Aı                                             |             | Case County:  |
|                          | Service County:                        | Franklin                                       |             | Created By:   |
|                          | Parent Referral:                       |                                                |             | Created Date: |
|                          | Other Pertinent Information or Other   | er Significant Persons:                        |             |               |

If you need to change the end date of the referral from what auto populates, select the **Referred Services** link on the left hand side of the page.

| Navigation               | Referral ID: 187       | 2723                                    | Case Name:100001         | - A        | ər         |           |              |
|--------------------------|------------------------|-----------------------------------------|--------------------------|------------|------------|-----------|--------------|
| Basic Information        |                        |                                         |                          |            |            |           |              |
| Referred Services        | Referred Services      |                                         |                          |            |            |           |              |
| History                  |                        |                                         |                          |            |            |           |              |
| Attachments              | Package: Home Based Se | ervices - Home Based Casework           | Services                 |            |            |           |              |
| Additional Unit Requests | Billable Unit ID       | Service                                 |                          | Start Date | End Date   | Stop Date | Max<br>Units |
|                          | RF0004047577           | HOME-BASED FAMILY CENTE<br>COURT        | ERED CASEWORK SERVICES - | 02/22/2018 | 06/30/2019 |           | 12           |
|                          | <b>RF0004047576</b>    | HOME-BASED FAMILY CENTE<br>FACE TO FACE | ERED CASEWORK SERVICES - | 02/22/2018 | 06/30/2019 |           | 48           |

Select the link in the **Billable Unit ID** column.

| acts <mark>–</mark> | MaGIK Portal -        | CELL Portal - Encompass Portal - Reports - Administration -    |          |
|---------------------|-----------------------|----------------------------------------------------------------|----------|
| E                   | Billable Unit Details | s:                                                             | ×        |
| Refe                | Billable Unit ID:     | RF0004047576                                                   | <b>^</b> |
| 18                  | Service: 10521.33     | 31 HOME-BASED FAMILY CENTERED CASEWORK SERVICES - FACE TO FACE |          |
| es                  | Start Date:           | 2/22/2018 End Date: 6/30/2019 Max Units: 48                    |          |
| sed                 | Instructions:         | Sample 1 visit per week on average.                            |          |
| )                   |                       |                                                                |          |
| 7                   |                       | , ii,                                                          | =        |
| 6                   | Goals:                |                                                                |          |
|                     |                       | Sample                                                         |          |
|                     |                       | įr.                                                            |          |
|                     | Participants          | •                                                              |          |
|                     | Save                  | Close                                                          | -        |

Change the end date, and then click **Save**.

If you need an interpreter, click **Select** on the right hand side of the screen. Click **Add Interpreter Services**.

| 80                                      | Case Name:1000           | 2 - A      | aker       |           |              |                 |         | Action - |
|-----------------------------------------|--------------------------|------------|------------|-----------|--------------|-----------------|---------|----------|
|                                         |                          |            |            |           |              |                 |         | Select 🔻 |
| es - Home Based Casework                | Services                 |            |            |           |              |                 |         |          |
| Service                                 |                          | Start Date | End Date   | Stop Date | Max<br>Units | Referred Person |         |          |
| HOME-BASED FAMILY CENTE                 | ERED CASEWORK SERVICES - | 02/22/2018 | 06/30/2019 |           | 12           | Aı              | ır (25) |          |
| HOME-BASED FAMILY CENTE<br>FACE TO FACE | ERED CASEWORK SERVICES - | 02/22/2018 | 06/30/2019 |           | 48           | Aı              | r (25)  |          |

| - Home Ba       | Interpreter Ser    | vices:                       |   | × |    |
|-----------------|--------------------|------------------------------|---|---|----|
| vice            | Select individuals | needing interpreter services | 5 |   | St |
|                 | Participants       |                              |   |   |    |
| ME-BASE[<br>JRT | Αι                 | er                           |   |   |    |
| ME-BASEL        |                    |                              |   |   |    |
|                 | OK                 | Cancel                       |   |   |    |
|                 | •                  |                              |   | Þ |    |
|                 |                    |                              |   |   |    |

Select individual that needs an interpreter and then click **OK**.

|                           | Action                   |
|---------------------------|--------------------------|
|                           | Approve Referral         |
| Robinson,Hannah Elizabeth | Delete Referral          |
| -                         | Print Referral           |
| 2/9/2018                  | Submit Referral          |
| -                         | View Drug Screen Results |

Once all of the information has been entered, click the Action menu and select Submit Referral.

| Ro   |
|------|
|      |
| 2/\$ |
|      |
|      |
|      |
|      |
|      |
|      |
|      |
|      |

The box above will come up and will tell you who the system has already identified as the approver (which would be your supervisor if you are an FCM); if you need to change who the referral should be sent to for approval, you may enter an alternate approver.

### Select OK.

The approver will then receive an email notifying them that they have a referral to review for approval.

Dear

You have been asked to review and approve one or more referrals by a DCS Family Case Manager.

Required Action: Please enter your response as to whether to approve / deny / or change the approver for the pending referral.

The following referrals have been submitted for approval:

| Referral | # |
|----------|---|
| 1845498  |   |

Submit Date Jan 24 2018 11:24AM

Submitted By

For technical assistance, please contact KidTraks@dcs.in.gov.

For all other inquiries regarding these referrals, please contact the referring FCM or the DCS Referral Unit for assistance.

Thank you for helping protect our Children, Families, and Future !!!

The approver will then select the referral link in the email, and it will take them into KidTraks to review the referral.

|               | Referral Inquiry // Referral Information |                                                                    |               |  |
|---------------|------------------------------------------|--------------------------------------------------------------------|---------------|--|
| on            | Referral ID: 1845498                     | Case Name:1000011 Wil                                              | iel           |  |
| nformation    |                                          |                                                                    |               |  |
| d Services    | Basic Information                        |                                                                    |               |  |
| у             | Referral ID:                             | 1845498                                                            | Status:       |  |
| ments         |                                          |                                                                    |               |  |
| Unit Requests | Vendor ID:                               | ST041772                                                           | Case Type:    |  |
|               | Vendor Name:                             | COMMUNITY MENTAL HEALTH CENTER , 285 BIELBY RD , LAWRENCEBURG , IN | Case ID:      |  |
|               | Case Name:                               | Wi H                                                               | Case County:  |  |
|               | Service County:                          | Franklin                                                           | Created By:   |  |
|               | Parent Referral:                         |                                                                    | Created Date: |  |
|               | RedWood Referral ID:                     | 1845499, 1845500                                                   |               |  |
|               | Other Pertinent Information or Other Sig | gnificant Persons:                                                 |               |  |
|               |                                          |                                                                    |               |  |
|               |                                          | -                                                                  |               |  |
|               |                                          |                                                                    |               |  |
|               |                                          |                                                                    |               |  |
|               | List Other Services and Service Provide  | ers Working With the Family                                        |               |  |
|               |                                          |                                                                    |               |  |
|               |                                          |                                                                    |               |  |
|               |                                          |                                                                    |               |  |

The Supervisor or approver will be taken to the basic information page of the referral. The Supervisor/Approver needs to review the information on the basic information screen to ensure that necessary information has been provided in the narrative boxes. The Supervisor/Approver then needs to select the **Referred Services** link on the left hand side of the screen to review the services referred broken down by component.

|                        | Reterral Inquiry // Reterral | Information                                |                   |            |            |           |
|------------------------|------------------------------|--------------------------------------------|-------------------|------------|------------|-----------|
| avigation              | Referral ID: 18454           | 498                                        | Case Name:10000   | - W        |            |           |
| lasic Information      |                              |                                            |                   |            |            |           |
| teferred Services      | Referred Services            |                                            |                   |            |            |           |
| listory                |                              |                                            |                   |            |            |           |
| Ittachments            | Package: Drug Screens and    | Treatment for Substance Use Disorders - Ac | Idiction Services |            |            |           |
| ditional Unit Requests | Billable Unit ID             | Service                                    |                   | Start Date | End Date   | Stop Date |
|                        | RF0003983917                 | SUBSTANCE USE DISORDER ASSESSM             | ENT - ASSESSMENT  | 01/18/2018 | 07/17/2018 |           |
|                        | RF0003983916                 | SUBSTANCE USE DISORDER ASSESSM             | ENT - ASSESSMENT  | 01/18/2018 | 07/17/2018 |           |
|                        | RF0003983915                 | SUBSTANCE USE DISORDER ASSESSM             | ENT - COURT       | 01/18/2018 | 07/17/2018 |           |
|                        |                              |                                            |                   |            |            |           |

By selecting the **Billable Unit ID** next to the service component the Supervisor/Approver can view the **Instructions** and **Goals** boxes. The supervisor/approver must review this information to ensure that it is complete prior to approving the referral.

|                                                                                                    | J Portal + Encompass Portal + Reports + Administration +                                                                                                    |
|----------------------------------------------------------------------------------------------------|----------------------------------------------------------------------------------------------------|
| Referral Incurry Referral Information                                                                                                    | Case Name:10000                                                                                                    |
| Referred Services                                                                                                    | Billable Unit Details: ×                                                                                                    |
| Package: Drug Screens and Treatment for       Billable Unit ID     Service       RF0003963917     SUBSTANCE       RF0003963916     SUBSTANCE       RF0003963915     SUBSTANCE | Service: 10807. 1767 SUBSTANCE USE DISORDER ASSESSMENT - ASSESSMENT - SUBSTANCE USE DISORDER ASSESSMENT - ASSESSMENT - SUBSTANCE USE DISORDER ASSESSMENT - ASSESSMENT - SUBSTANCE USE DISORDER ASSESSMENT - ASSESSMENT - SUBSTANCE USE DISORDER ASSESSMENT - ASSESSMENT - SUBSTANCE USE DISORDER ASSESSMENT - ASSESSMENT - SUBSTANCE USE DISORDER ASSESSMENT - ASSESSMENT - ASSES |
|                                                                                                    | Goals:                                                                                                    |
|                                                                                                    | Save                                                                                                    |

| Referral ID: 1864276 |              | Case Name:1000 | - Dc |            |           |                                     | Action |
|----------------------|--------------|----------------|------|------------|-----------|-------------------------------------|--------|
| Basic Information    |              |                |      |            |           | Approve Referral<br>Deny Referral   |        |
| Referral ID:         | 1864276      |                |      | Status:    | Submitted | Print Referral<br>Reassign Referral | Γ      |
| Vendor ID:           | ST0000425647 |                |      | Case Type: | DCS Case  | View Drug Screen Results            |        |

If referral is complete, the Supervisor/Approver will select **Approve Referral** from the **Action** menu. If the Supervisor/Approver feels that additional information in needed in the referral, the **Deny Referral** option can be selected.

After the Supervisor approves the referral, KidTraks generates an email to the Provider notifying them.

| Dear CENTER                                        | RPOINTE COM                                         | MUNITY BASED SERVICE                                             | SLL,                                                                |                                                                                                    |  |  |
|----------------------------------------------------|-----------------------------------------------------|------------------------------------------------------------------|---------------------------------------------------------------------|----------------------------------------------------------------------------------------------------|--|--|
| Action Requir                                      | ed: Accept or I                                     | Reject Selection Needed                                          |                                                                     |                                                                                                    |  |  |
| Following ref<br>standard, selec<br>this referral. | erral has been s<br>ct "Accept". If y               | ubmitted to your agency. If y<br>you cannot accept this referr   | our agency can initiate service<br>al for any reason, select "Rejec | es within the required time frame, as referenced in service<br>ct". Failure to respond will result in an automated rejection of |  |  |
| Please note: v<br>agency in the                    | vaitlists are not<br>permitted time!                | permitted. Therefore, it is in<br>frame to prevent a lapse in se | nperative that your agency onl<br>rvices being provided.            | ly accept this referral if services can be provided by your                                                                     |  |  |
| Referral #                                         | County                                              | Submit Date                                                      | Submitted By                                                        | Children                                                                                                    |  |  |
| 1766955                                            | 1766955 Hamilton Dec 6 2017 9:30AM Chandler, Austin |                                                                  |                                                                     |                                                                                                    |  |  |
| For assistance                                     | with Referral of                                    | questions, please contact DC                                     | S Referral Unit for assistance.                                     |                                                                                                    |  |  |
| For technical                                      | assistance, plea                                    | se contact support@stateofir                                     | ıdia                                                                |                                                                                                    |  |  |
| Thank you for                                      | helping protect                                     | t our Children, Families, and                                    | Future!!!                                                           |                                                                                                    |  |  |

## The Provider will then click on the referral ID in the email to be directed to their vendor portal. They will see a message at the top of the screen:

ACTION REQUIRED: A referral has been submitted to your agency. If your agency can initiate services within the required time frames, as referenced in the service standard, select "Accept". If you cannot accept this referral for any reason, select "Reject". Failure to respond within 48 hours will result in an automated rejection of this referral. Please note, waitlists are not permitted. Other provider referrals in place will be cancelled in the system if this referral is accepted. Therefore, it is imperative that your agency only accept this referral IF services can be provided by your agency in the permitted timeframes to prevent a lapse in services being provided.

Reject Accept

If the agency can initiate services within the required timeframe, they select "Accept." If the agency cannot initiate services within the required time frame or cannot accept the referral for any other reason, they select "Reject."

Once they select either "Accept" or "Reject," a notification email will be sent to the FCM.

This auto-generated email has been sent to notify you the following Referral has been Accepted Provider sent to their agency.

## **Referral Accept Notification**

## **Referral ID**:1845498 **Vendor Name**:COMMUNITY MENTAL HEALTH CENTER

Please click here to view this Referral.

For assistance with Referral questions, please contact DCS Referral Unit for assistance.

For technical assistance, please contact <a href="mailto:support@stateofindiana.zendesk.com">support@stateofindiana.zendesk.com</a>.

Thank you for helping protect our Children, Families, and Future !!!

This auto-generated email has been sent to notify you the following Referral has been Rejected by the Provider.

## **Referral Reject Notification**

Referral ID: 1811192

Reject Reason: There is a waitlist for home based case mgmt at this point.

Please click here to view this Referral.

#### If services are needed, please create referral with other vendor.

For assistance with Referral questions, please contact DCS Referral Unit for assistance.

For technical assistance, please contact <a href="mailto:support@stateofindiana.zendesk.com">support@stateofindiana.zendesk.com</a>.

Thank you for helping protect our Children, Families, and Future!!!

The provider doesn't accept/reject the referral within 48 hours the referral is automatically cancelled and notification of the cancellation is sent to the provider with the referring FCM CCed.

From: KidTraks Support - Do Not Reply [mailto:KidTraks@dcs.in.gov]
Sent: Thursday, February 08, 2018 1:08 PM
To: referrals@lifelineyouth.org
Cc: Toth, Diana R <<u>Diana.Toth@dcs.IN.gov</u>>
Subject: DCS Referral - Cancellation Notice

CANCELLATION NOTICE

Dear LIFELINE YOUTH AND FAMILY SERVICES INC,

At your request, the following service referral request has been Rejected

| Referral #     | County | Submit Date       | Submitted By | Children |        |
|----------------|--------|-------------------|--------------|----------|--------|
| <u>1858967</u> | Grant  | Feb 8 2018 1:07PM |              | К        | ınt, M |

For assistance with Referral questions, please contact DCS Referral Unit for assistance.

For technical assistance, please contact support@stateofindiana.zendesk.com.

Thank you for helping protect our Children, Families, and Future !!!

To check the status of a referral, select the **History** link under the navigation menu on the left hand side.

|                          |                 | Referral Inquiry  | // Referral Information |                    |                                                                               |
|--------------------------|-----------------|-------------------|-------------------------|--------------------|-------------------------------------------------------------------------------|
| Navigation               |                 | Referral I        | D: 1858967              |                    | Case Name:100001108897 - Katl                                                 |
| Basic Information        |                 |                   |                         |                    |                                                                               |
| Referred Services        |                 | Basic Information |                         |                    |                                                                               |
| History<br>Attachments   |                 | Referral ID:      |                         | 1858967            |                                                                               |
| Additional Unit Requests |                 | Vendor ID:        |                         | ST0000392201       |                                                                               |
|                          |                 | Vendor Name:      | :                       | LIFELINE<br>FORT W | E YOUTH AND FAMILY SERVICES INC , 4150 ILLINOIS RD , $\ensuremath{AYNE}$ , IN |
| nation                   | Referral ID: 18 | 58967             | Case Name:1             | 000                | - Ke                                                                          |
| ervices                  | History         |                   |                         |                    |                                                                               |
|                          | Date            | Status            | User Name               |                    | Comments                                                                      |
| IS .                     | 02/07/2018      | Submitted         |                         |                    |                                                                               |
| Jnit Requests            | 02/07/2018      | Approved          |                         |                    |                                                                               |
|                          | 02/08/2018      | Reject            | System                  |                    |                                                                               |
|                          | 02/08/2018      | Cancelled         | System                  |                    | Vendor Rejected : We do not have staff available to serve this referral.      |
|                          | 1 Page          |                   | 10 = items per page     |                    |                                                                               |

Here you can view if the referral has been approved by the Supervisor, if the provider has accepted/rejected the referral, or if the referral was cancelled by the system.

| Quick Links 👻                |
|------------------------------|
| Navigation                   |
| Case Information             |
| Internal Programs/Activities |
| Service Referrals            |
| Placements                   |
| Events                       |
| Attachments                  |
| Notifications                |

When providers upload their reports in KT, you will locate them by selecting the **Attachments** link on the **Navigation** menu on the left hand side of the screen.

| Back to Results              | Case Inquiry // Case Information    |        |          |
|------------------------------|-------------------------------------|--------|----------|
| Quick Links 👻                | Case ID: 1000008                    | Amanda | Action - |
|                              |                                     |        |          |
| Navigation                   | Expired Referrals (7)               |        |          |
| Case Information             |                                     |        |          |
| Internal Programs/Activities | Attachments                         |        |          |
| Service Referrals            |                                     |        |          |
| Placements                   |                                     |        |          |
| Events                       | Vendor                              |        |          |
| Attachments                  | ST087554-MERIDIAN HEALTH SERVICES ( | ORP    | *        |
|                              |                                     |        |          |

The Attachments page will list the Providers who have attached documents under the **Vendor** field. To view the attachments, select the arrow next to the provider's name.

| Case ID: 1000008' Amanda                                  |             |             |                          | Actio          |
|-----------------------------------------------------------|-------------|-------------|--------------------------|----------------|
|                                                           |             |             |                          |                |
| Attachments                                               |             |             |                          |                |
|                                                           |             |             |                          |                |
| Vendor                                                    |             |             |                          |                |
| ST087554-MERIDIAN HEALTH SERVICES CORP                    |             |             |                          | *              |
| Referral                                                  |             |             |                          |                |
| File Name                                                 | Description |             | Uploaded By              | Upload Date    |
| Page 0 of 0 P H 10 v items per page                       |             |             | No ite                   | ems to display |
| Case                                                      |             |             |                          |                |
| File Name                                                 |             | Description | Uploaded By              | Upload Date    |
| Amanda6.22.16.pdf supervised visit 6/22/2016              |             |             | erin.paul@meridianhs.org | 06/24/2016     |
| Amanda6.29.16.pdf supervised visit 6/29/2016              |             |             | erin.paul@meridianhs.org | 06/30/2016     |
| Amanda7.5.16.pdf supervised visit 7/5/2016                |             |             | erin.paul@meridianhs.org | 07/06/2016     |
| Amanda7.7.16.pdf supervised visit 7/7/2016                |             |             | erin.paul@meridianhs.org | 07/08/2016     |
| AmandaJune_HBCW_report.pdf June HBCW report               |             |             | erin.paul@meridianhs.org | 07/08/2016     |
| Amanda7.14.16.pdf supervised visit 7/14/16                |             |             | erin.paul@meridianhs.org | 07/15/2016     |
| Amanda_IJuly_counsleing_report.pdf July counseling report |             |             | erin.paul@meridianhs.org | 08/09/2016     |

Attachments are opened by selecting the **File Name**.

## **Approving Claim Invoice Lines**

Example of email:

From: KidTraks Support - Do Not Reply [mailto:KidTraks@dcs.in.gov] Sent: Tuesday, April 25, 2017 12:01 AM To: Subject: DCS Claims Need Your Approval

Dear \_\_\_\_\_,

You have been asked to review and approve one or more claims by DCS - Administrative Services, before a payment can be generated.

**Required Action:** Please enter your response as to whether to approve / deny / or change the approver for the pending claims. To view all items pending your response, go to <u>KidTraks</u> <u>Workflow Queue</u>.

For technical assistance, please contact <a href="mailto:support@stateofindiana.zendesk.com">support@stateofindiana.zendesk.com</a>.

For all other inquiries regarding these claims, please contact your local county office fiscal staff for assistance.

Please Note: You have 2 business days to complete this request.

## Managing Claim Invoice Line approvals:

- ✓ FCM should sort emails each day to find requests to approve claims and
- ✓ FCM should check Workflow Inquiry in KidTraks each day

## "Action" Options:

- *Approve* monthly reports, service dates....are correct
- *Under Review* if FCM is questioning services, monthly report prevents escalation, however action needs to be taken within 10 business days to prevent auto-denial
- *Reassign* if FCM receives an email requesting approval of a claim and the case is not assigned to the FCM, search MaGiK or Kidtraks to determine FCM assigned to case and reassign. An email is not generated when reassigned. If reassigning a claim, FCM must email the FCM assigned to advise them a claim has been reassigned to them and requires action

- NOTE: If an Assessment FCM receives a request to approve a claim, assessment FCM does not have capabilities in Kidtraks to approve claims, and must reassign to the Permanency FCM who is assigned the case
- *Deny* monthly report has not been received/ is inadequate, billed hours not correct, dates of service not correct

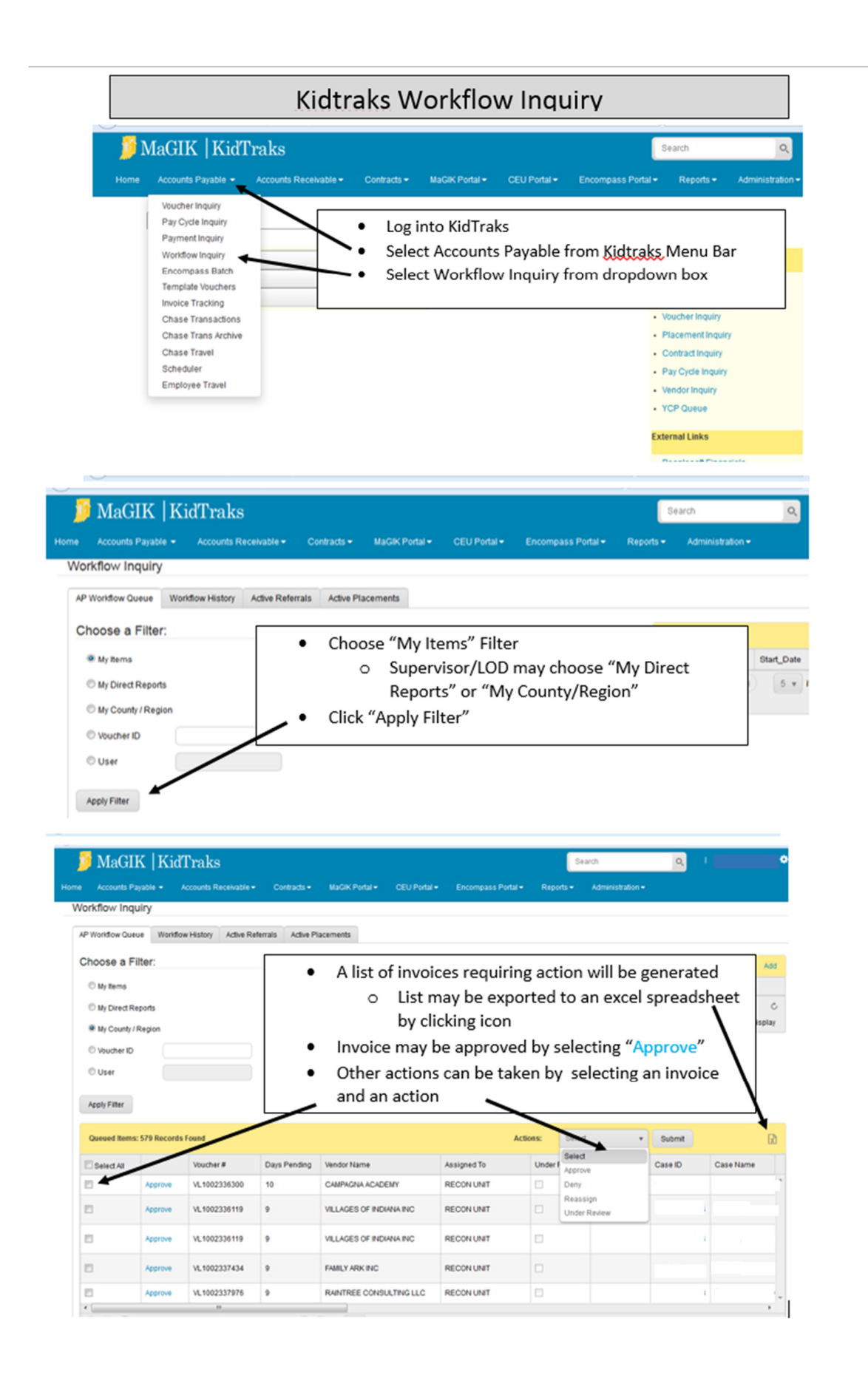